## Erstellung von Predigtaufnahmen

Die Predigtdateien wie gehabt vorbereiten

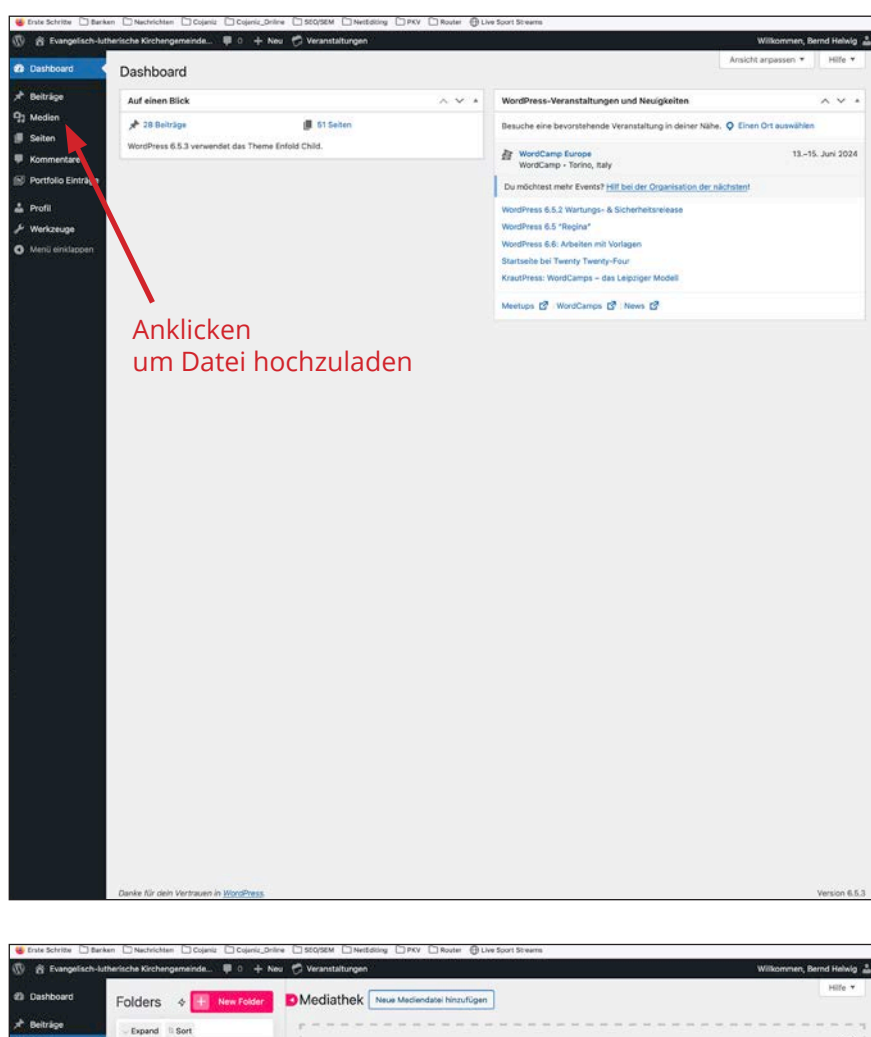

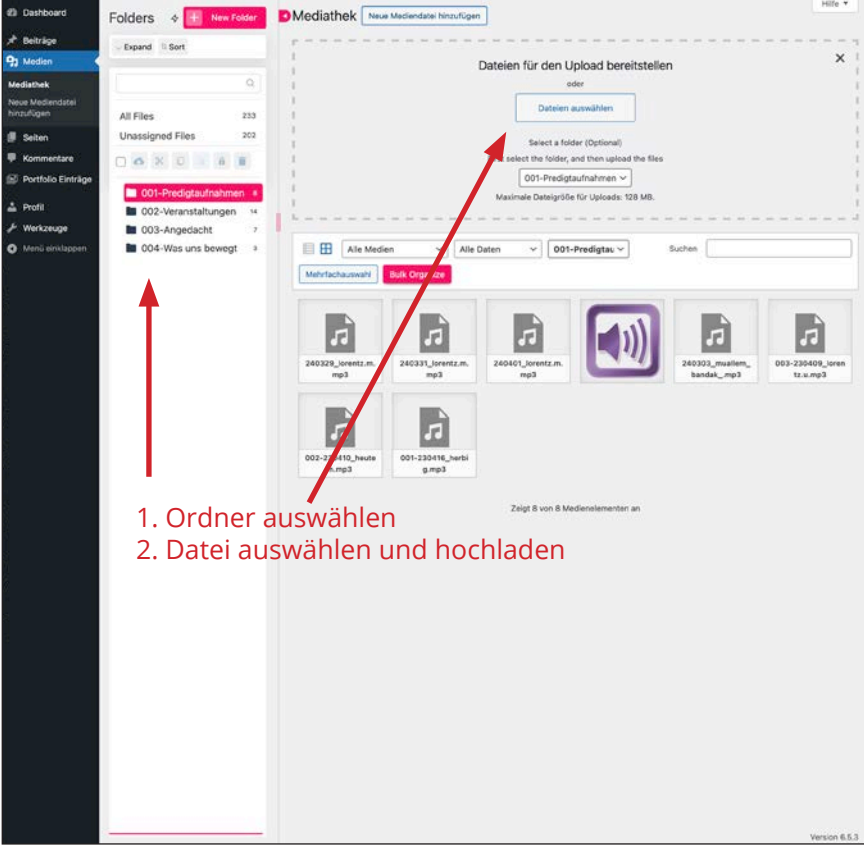

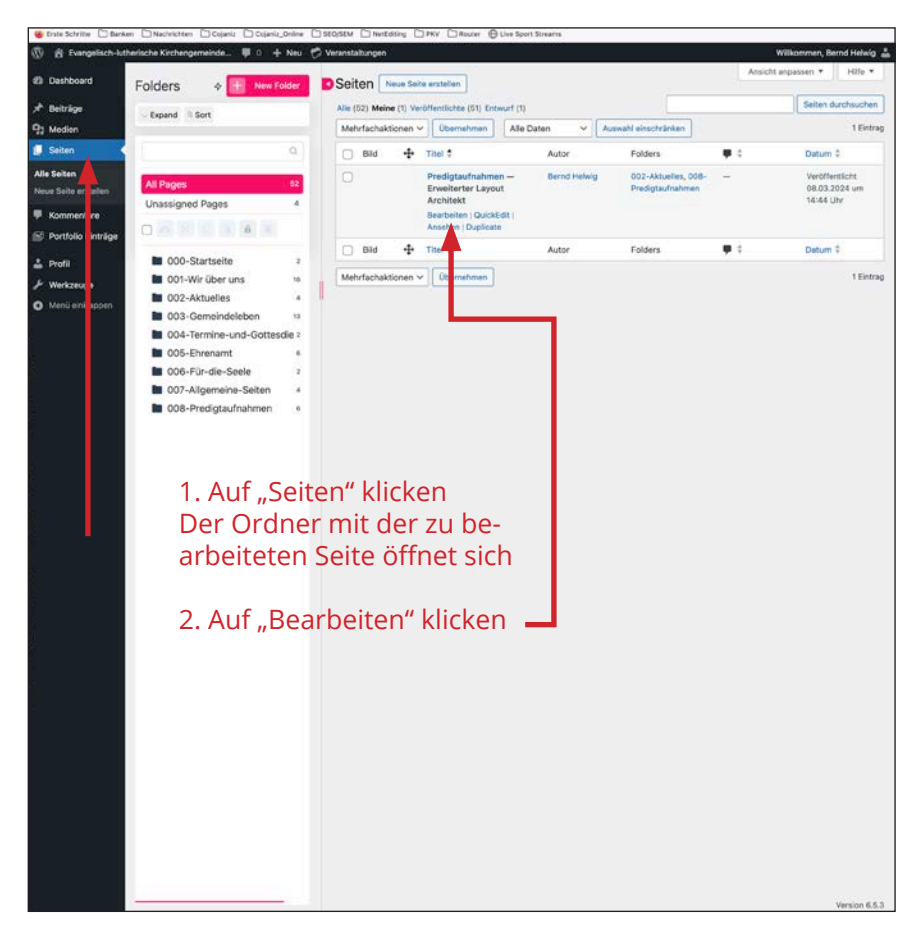

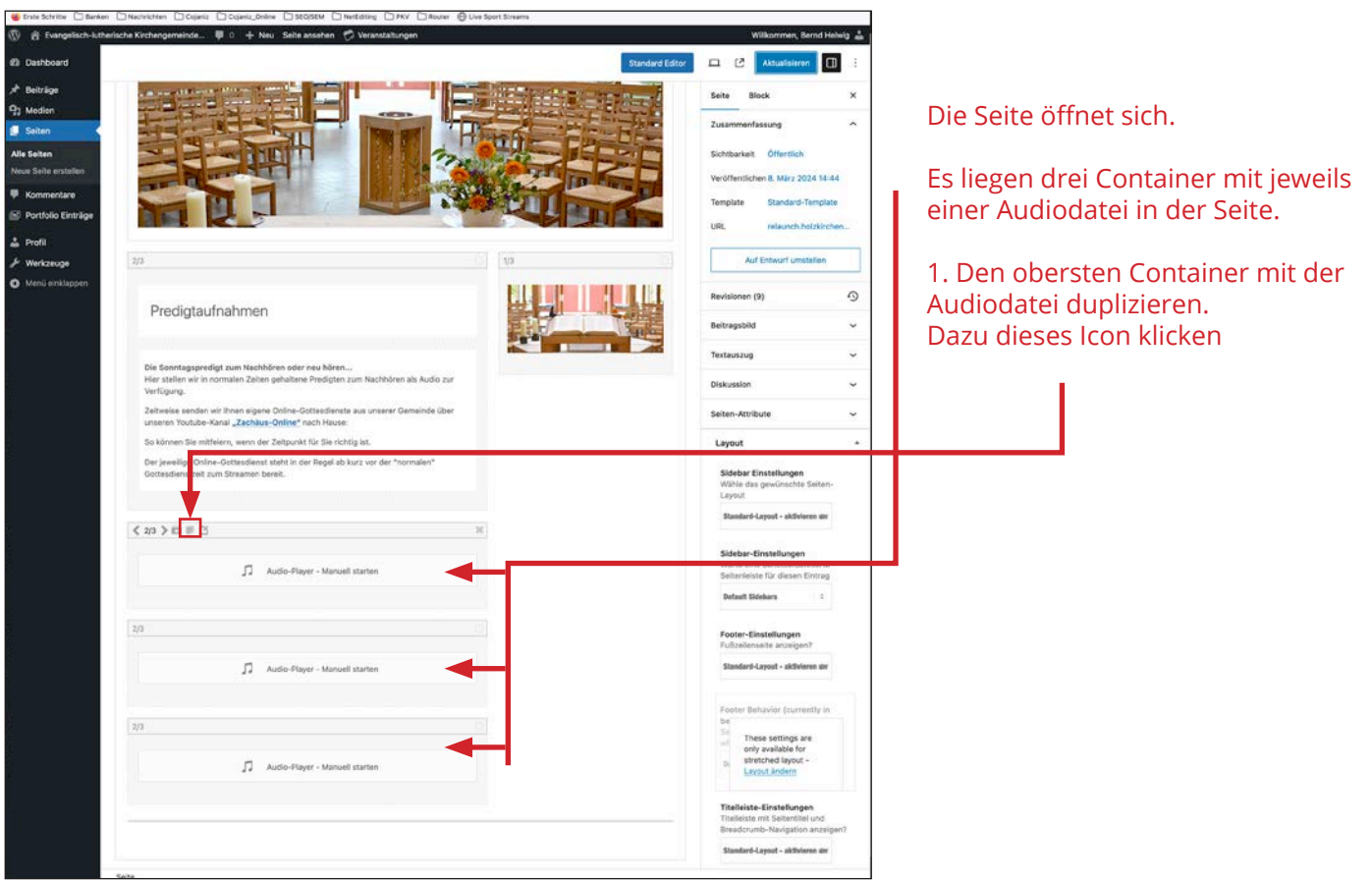

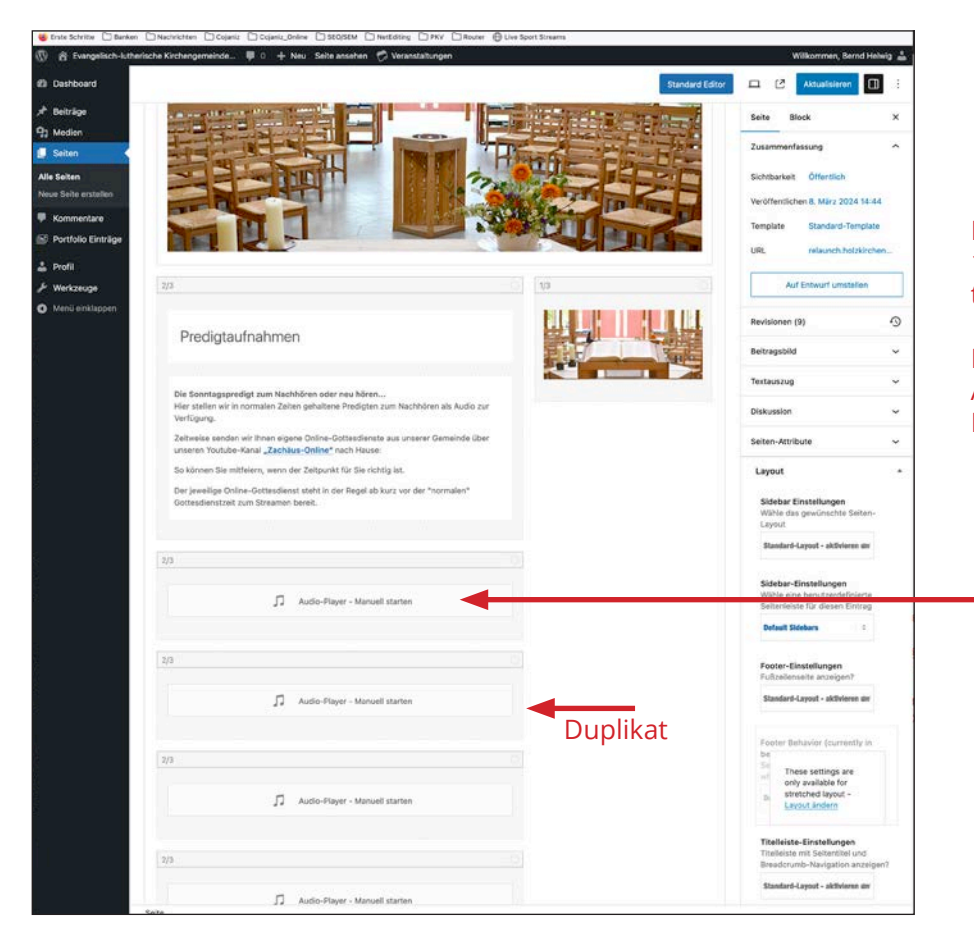

## Es wird ein Duplikat des 1. Containers unterhalb dieses Containers angelegt.

Nun den 1. Container mit der neuen Audiodatei befüllen. Dazu einmal auf die Datei klicken

| Nachrichten Cojaniz Cojaniz Online StOJSEM Nexted  | Aeranstaltungen     | Router 🕒 Live Sport Streams                                                                                                    | Wilkommen, Bernd Helwig                                          |
|----------------------------------------------------|---------------------|----------------------------------------------------------------------------------------------------|------------------------------------------------------------------|
| Audio-Player                                       |                     |                                                                                                    | Castonersen C                                                    |
| Inhalt Sti Erweitert                               |                     |                                                                                                    |                                                                  |
|                                                    |                     |                                                                                                    | more                                                             |
| ^ Wiedergabeliste                                  |                     |                                                                                                    | enfactung .                                                      |
| Audiodateien hinzufüger                            | ina Autioviador     | nabeleiste                                                                                                    | wet: Offendick:                                                  |
| Him unest du neue Aud                              | liodateien in die F | laylist einfügen, Datelen entformen oder neu ordnen.                                                                                              | Maheri B. Marz 2034 Mc44                                         |
| I J 340407, Januar 16, 50 - 58 (12:54)             |                     | ж                                                                                                    | Blanderd-Template                                                |
|                                                    |                     |                                                                                                    | minute in Suithbolton                                            |
| Massell starten                                    | 1.1                 | Autoplay<br>Wähle, ob der Player starten soll, wenn die Selte geladen ist oder manuell<br>gestartet werden muss                                   | Auf Entrant anstation                                            |
|                                                    |                     | Windowski liste Denesechie fe                                                                                                    | en (6)                                                           |
| Steppe Playlist nach letztom Song                  | 1.04                | Wähle, ob nachdem die Liste einmal gespielt wurde gestoppt werden soll<br>oder erneut von vorreb beospien werden soll. Seit WP 5.2 stoom Einstein | and .                                                            |
|                                                    |                     | nicht, wenn die Javascript-Datei-Zusammenführung und -<br>Komscimienum von Enfold althuatt ist. Bei anderen Brausern                              | ng                                                               |
|                                                    |                     | funktioniert alles wie erwartet.                                                                                                    |                                                                  |
| No conceptible distantiation das Mandel accounters |                     | Wiedergabeliste Reihenfolge                                                                                                    |                                                                  |
| tie ausgewahrte netsentrige der Pasjast verwenden  |                     | Her kannst du auswählen, wie Sie die Playlist sortiert wird, wenn Sie den<br>Player bei indem Laden der Seite absoleten.                          | mibute                                                           |
|                                                    |                     |                                                                                                    | i                                                                |
| Y Player                                           |                     |                                                                                                    | ar Einstatlungen<br>das gesümschte Salter-                       |
|                                                    |                     |                                                                                                    |                                                                  |
|                                                    |                     |                                                                                                    |                                                                  |
|                                                    |                     |                                                                                                    | ar-Einstellungen                                                 |
|                                                    |                     |                                                                                                    | mente für denne Entrag                                           |
|                                                    |                     |                                                                                                    | t Sdyhars                                                        |
|                                                    |                     |                                                                                                    | -Einstellungen )                                                 |
|                                                    |                     |                                                                                                    | Remains Angelgant                                                |
|                                                    |                     |                                                                                                    | and Lepost - address an                                          |
|                                                    |                     |                                                                                                    | Debishis beimenth be                                             |
|                                                    |                     |                                                                                                    |                                                                  |
|                                                    |                     |                                                                                                    | many suttings are<br>analy available for<br>attact that langed a |
|                                                    |                     |                                                                                                    | Lavout Anderty                                                   |
|                                                    |                     |                                                                                                    | icta Einstellungen                                               |
|                                                    |                     |                                                                                                    | inte nut Netterstat und<br>interde Neuterlan anteinent           |
|                                                    |                     | Speichern                                                                                                    | arti-Laport - skilderest av                                      |
|                                                    | _                   |                                                                                                    |                                                                  |

## Es öffnet sich der Auio-Player

Hier auf "Audiodatei hinzufügen" klicken

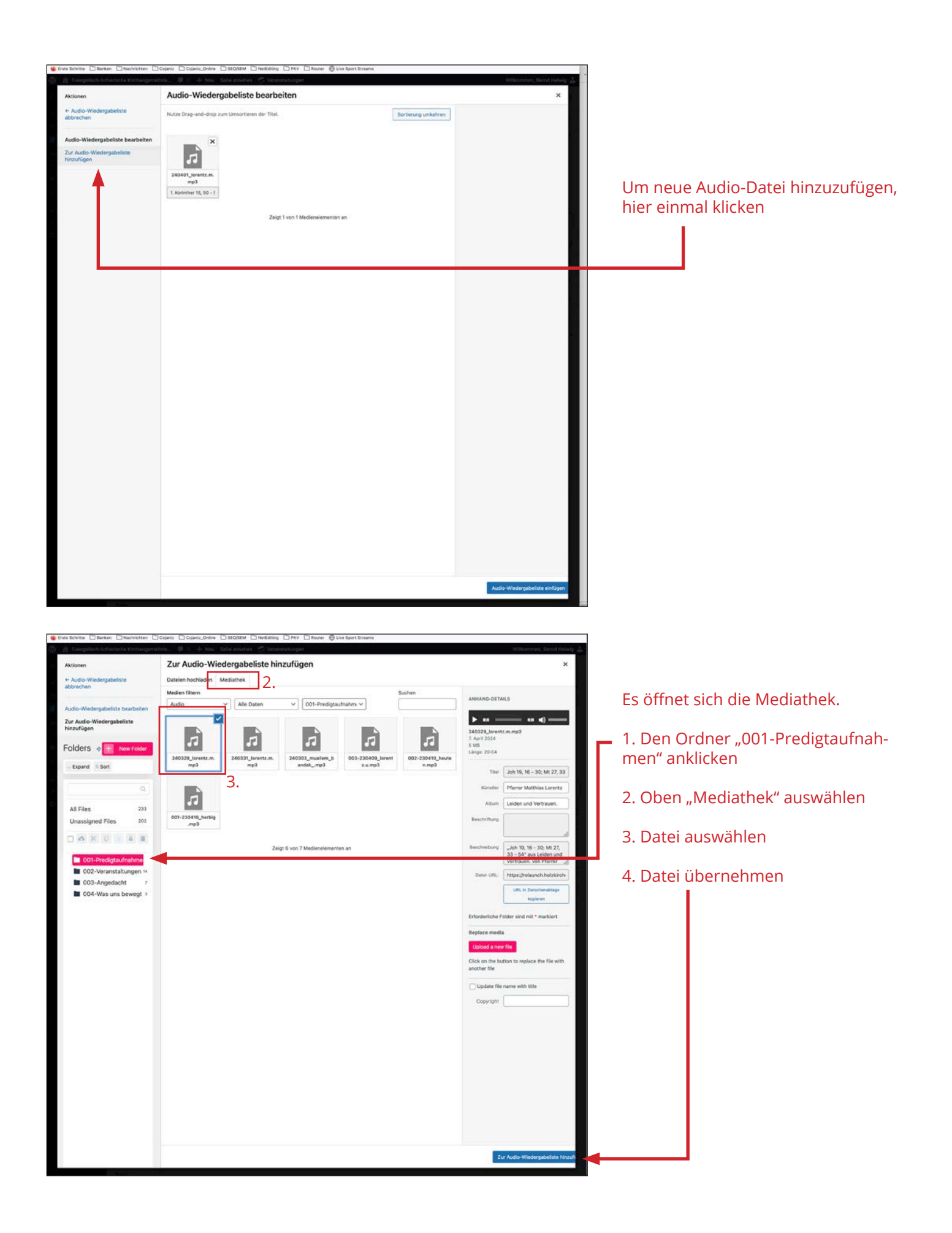

| Strate Schritte 🗋 Banken 🗋 Nachrichten                                                   | Dicipent Dicipent, Delane Discoster Differentiating Differ Different Onlander Olive Sport Streams                                                                                                    | Withorman, Send Hotaly 🚠                                                                                           |                                                       |
|------------------------------------------------------------------------------------------|----------------------------------------------------------------------------------------------------|----------------------------------------------------------------------------------------------------|-------------------------------------------------------|
| Aktionen                                                                                 | Audio-Wiedergabeliste bearbeiten                                                                                                    |                                                                                                    |                                                       |
| abbrechen<br>Audio-Wiedergabeliste bearbeiter<br>Zur Audio-Wiedergabeliste<br>Ninzufügen | Nutre Diag- and diverse times times time times times times times times times times times times times times times times times times times times times times times times times times times times times times times times times times times times times times times times times times t |                                                                                                    | Die neue Datei erscheint in der Wie-<br>dergabeliste. |
|                                                                                          | Zeigt 2 von 1 Medianelementen an                                                                                                    |                                                                                                    | 1 Die alte Datei löschen                              |
|                                                                                          |                                                                                                    |                                                                                                    |                                                       |
|                                                                                          |                                                                                                    |                                                                                                    | gabeliste übernehmen                                  |
|                                                                                          |                                                                                                    | Audio-Wiedergabeliste einfügen                                                                                     |                                                       |
| 🍯 Enste Schritter 🗋 Banken 📄 Nachrichten                                                 | ⊡Cojeni; ⊡Cojeni,Dolov □\$10080M □NecEditing □NV □Nover ⊕Uve SportSimems                                                                                                    |                                                                                                    | ]                                                     |
| Evangelisch-Litherische Kirchenge<br>GE Dashbound.                                       | annaistea 🖉 0. 🕂 Nay - Saita annaichen 🧭 Weranstatzungen<br>10-Player                                                                                                    | Wilkommen, Bernd Heiwig 🚢                                                                                          |                                                       |
| Af Delirige<br>Cli Meden                                                                 | N SSE Envoltent                                                                                                    | Block ×                                                                                                    | Man ist wieder im Audio-Player                        |
| Alle Sebels                                                                              | Audiodateien hinzufliger<br>Her kannst du neue Audiodateien in die Pulylist einfügen, Dateien entfernen oder neu ordnen.                                                                                                    | Lat Otherstein                                                                                                    | Hier pach speichern                                   |
| II Kanmenare<br>S Portfolo Entringe                                                      | L JJ 1. Konishar 15, 50 - 58 (12:54)                                                                                                    | e Macdard-Templela                                                                                                 |                                                       |
| A Profit<br>J. Werkzeuge                                                                 | Annell karten : Autopiay<br>Wähle, ob der Payer starten sol, wenn die Selle geladen ist oder manuell<br>gestantst werden muss                                                                                                    | Auf History Constitution                                                                                           |                                                       |
| 2 V                                                                                      | toppe Paylist sach kitchen Seng c Wiedergabeliste Dwarschkeife Währ, ob nachden die Laite einnal gespielt wurde gestoppt werden soll<br>ode erneut vor vinne begorden werden soll. Selt WP 5.2 stoppt Fielder<br>nicht, wenn die Javaarschje Schulzaamment/houergaund und .<br>Komprimierung von Ernfold aktiviert ist. Bei anderen Bronsern<br>funktioniert alles wie ernautziert.                                                                                                    | en (0) (C)<br>olid ~<br>rug ~                                                                                      |                                                       |
| 04                                                                                       | te ausgewählte felhenfolge der Playfolt wevendes : Wiedergabeliste Rethenfolge<br>Her kannet du auwählten, wie Sie die Playfolt sortent wird, wenn Sie den<br>Player bei jedern Laden der Seite abspleien.                                                                                                    | mitute .                                                                                                    |                                                       |
| ~ .                                                                                      | Player                                                                                                    | iar Einstallungen<br>Eiten gesetzrachte Seiten-                                                                    |                                                       |
|                                                                                          |                                                                                                    | ner Linux t - skibileren an<br>er-Einstellungen<br>enne besätzestellerente<br>seene für dissen finning<br>ef Notes |                                                       |
|                                                                                          |                                                                                                    | r-Einstellungen<br>demokte recegnet<br>hefsforend - althebren m                                                    |                                                       |
|                                                                                          |                                                                                                    | Therease parametry as<br>These settings are<br>any available for<br>startched lagsal -<br>Levent profiles          |                                                       |
|                                                                                          | Spainhern                                                                                                    | riste Einstellungen<br>http://www.seamont.ukc<br>http://www.gablet.en.region?                                      |                                                       |

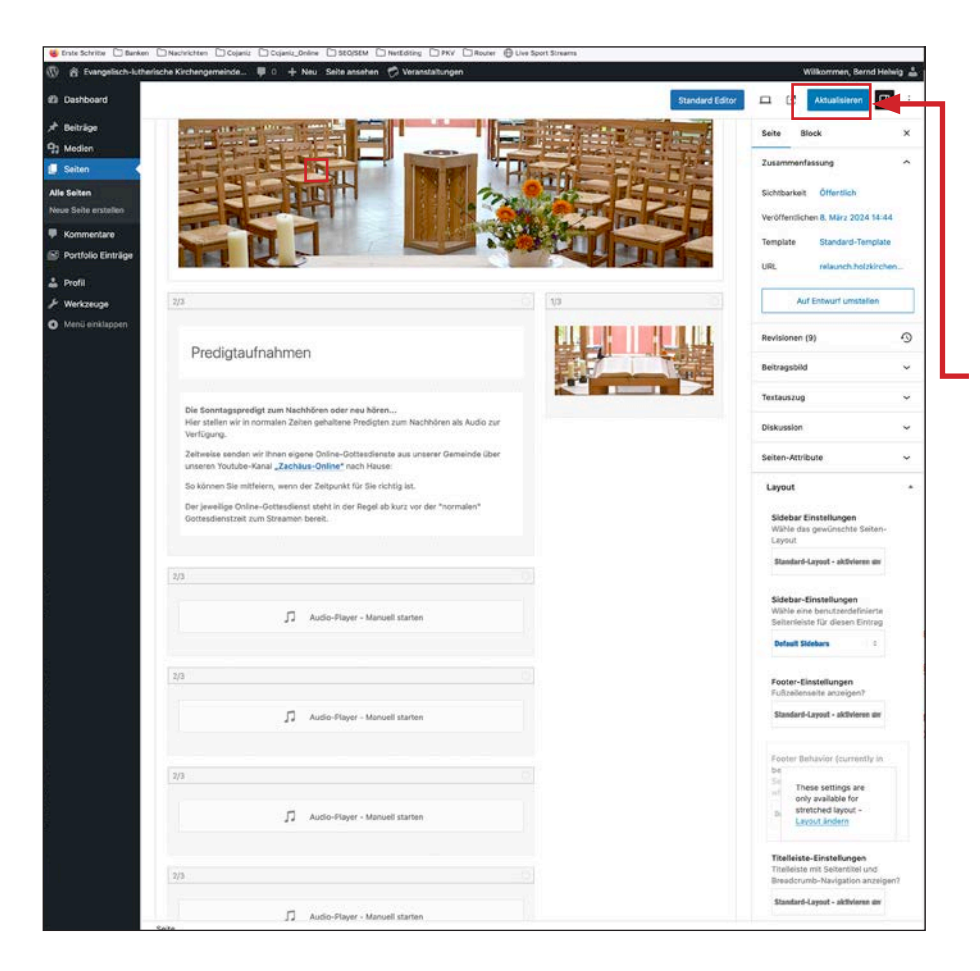

## Man gelangt wieder auf die zu bearbeitende Seite

Hier zum Abschluss die Seite aktualisieren!!

Zum Schluss in der Mediathek alle alten Audiodateien löschen.

Wordpress ist kein Speicher für alte Medien!